### Connecting to eduroam - Android

Last Edited By Richard Barnes, Thu, Nov 1, 2018 at 3:44 PM PERMANENT

While this guide is specific to Android devices, the configuration should be fairly similar for other mobile platforms.

1. Open the Google Play Store app (or your device app store). Use the search feature to find "eduroam CAT". Select the Install button (shown below) and wait for the download and install of the app.

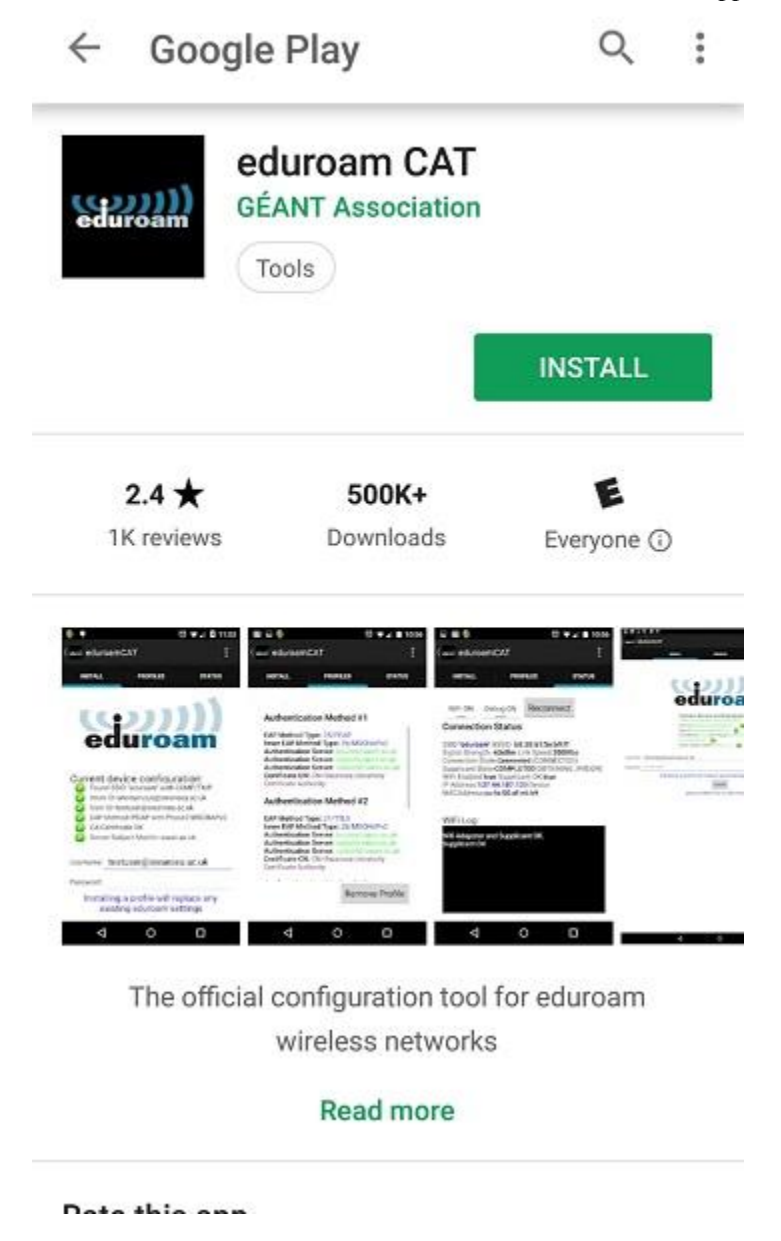

2. Once installed, click on the Open button to launch the app. CAT will launch and will attempt to find the local profile for your use. Select the **Franklin Pierce University** profile.

| eduroamCAT                                                 |                      |
|------------------------------------------------------------|----------------------|
| Nearby Configs                                             |                      |
| Franklin Pierce University<br>Distance Away=1Km            | ((2000)))<br>eduroam |
| Mount Wachusett Community<br>College<br>Distance Away=21Km | <b>eduroam</b>       |
| Manual Search OFF                                          |                      |

3. You should now see the Franklin Pierce University profile page, select the **Install** button.

## ( www Install Configuration File

# **Configuration File Summary**

Provider Name:Franklin Pierce University Description:All Franklin Pierce University Faculty, Staff, and Students

### Authentication Method #1

EAP Method Type: 25/PEAP Inner EAP Method Type: 26/MSCHAPv2 Authentication Server: anonymous@franklinpierce.edu Authentication Server: login.franklinpierce.edu Authentication Server: login1.franklinpierce.edu Authentication Server: login2.franklinpierce.edu Certificate CN: CN=Franklin Pierce University Root CA

## Support Information

Email Address:ithelpdesk@franklinpierce.edu Phone Number:1 (603) 899-4214 Terms of Use: Web Address:http://ithelpdesk.franklinpierce.edu

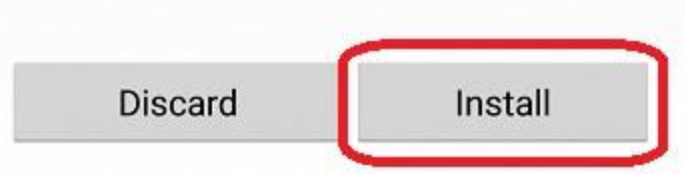

4. Enter your Franklin Pierce credentials. Regardless of whether you are a Student, Faculty or Staff member of the community, you <u>must</u> use the form: <u>username@franklinpierce.edu</u> (@live.franklinpierce.edu will not work).

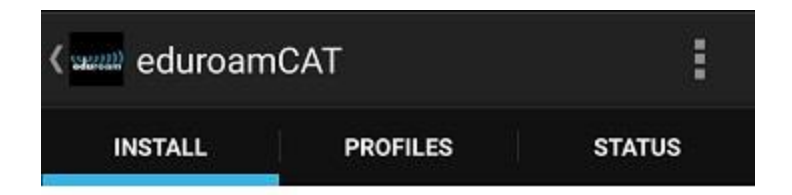

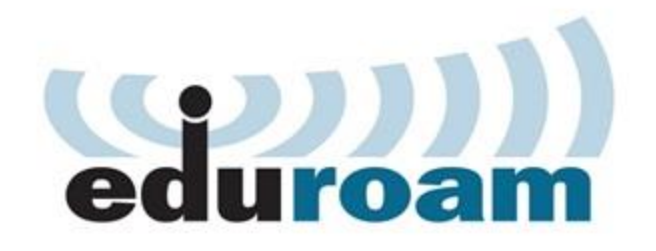

| Username:              | username@franklinpierce.edu                                  |
|------------------------|--------------------------------------------------------------|
| Password:              |                                                              |
| Insta<br>e             | lling a profile will replace any<br>xisting eduroam settings |
|                        | Install                                                      |
| Status:CO<br>"RavensFa | NNECTED to SSID                                              |

5. Once you have typed in your credentials, click the Install button. The app will configure your device and connect to the eduroam SSID. You can confirm this message: STATUS: Connected to SSID "eduroam"

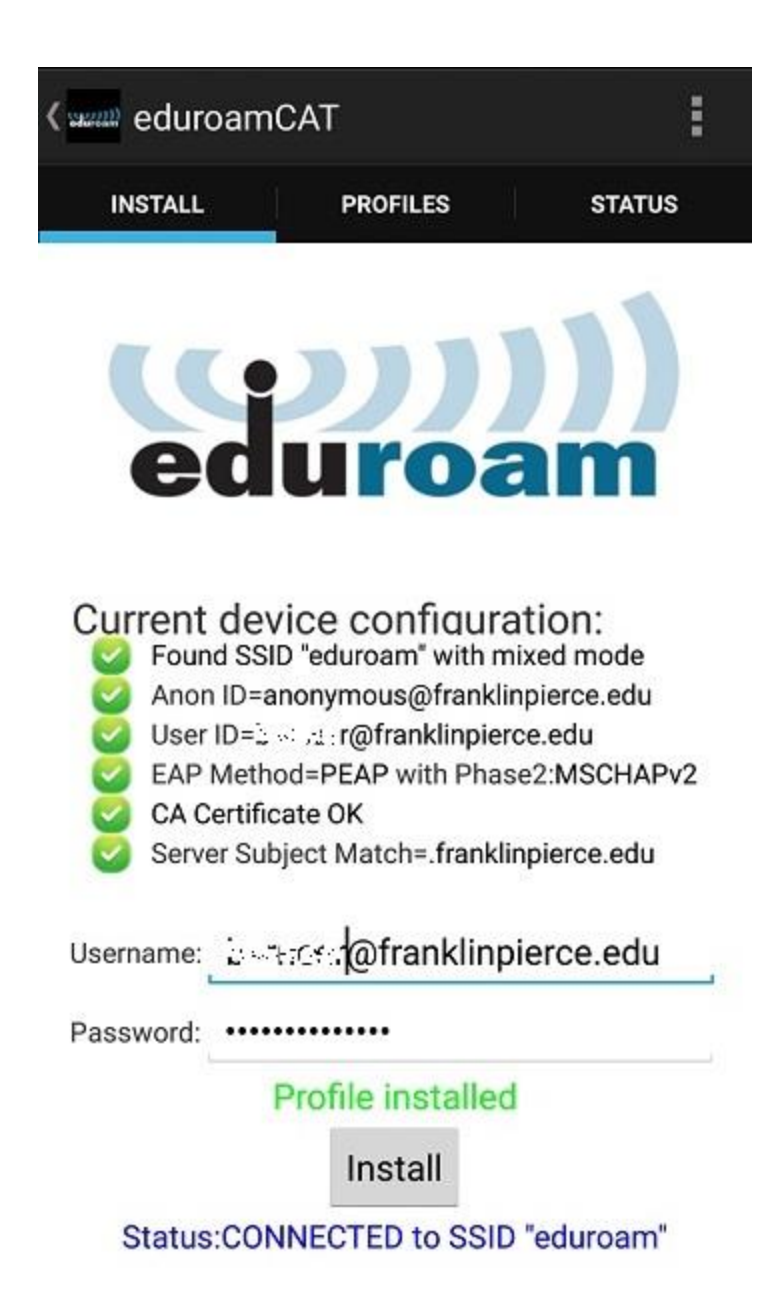

Troubleshooting Steps

If your device fails to connect, make certain you are not using @live.franklinpierce.edu in the username field. Even if you are a student, it must say @franklinpierce.edu. It may work here at Franklin Pierce, but it will certainly not connect at partner sites with @live.